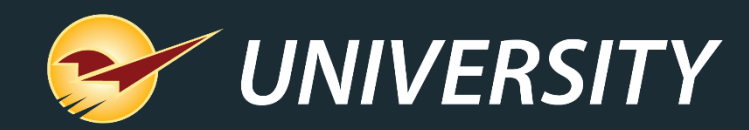

# **Remote Stock Check Simplifies Ordering**

Charles Owen Chief Experience Officer August 3, 2021

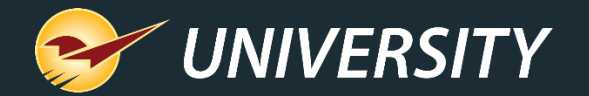

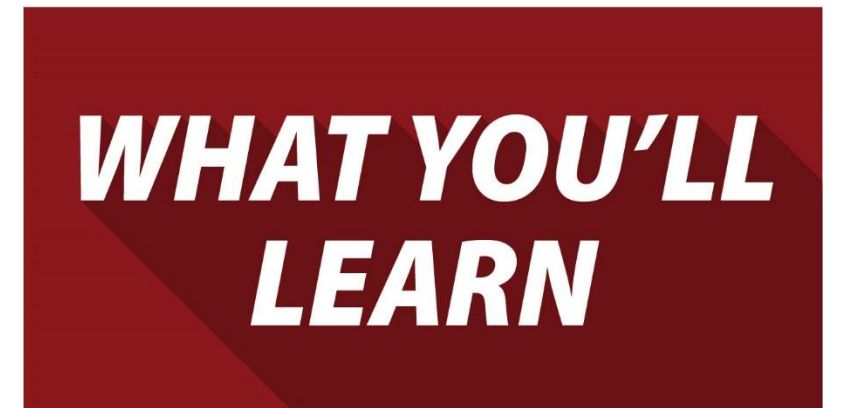

- What is Remote Stock Check?
- Supported suppliers and SOH update rates
- Sort a purchase order by warehouse availability
- View a warehouse item's SOH quantity

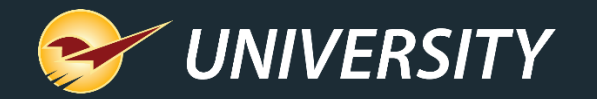

# What is Remote Stock Check?

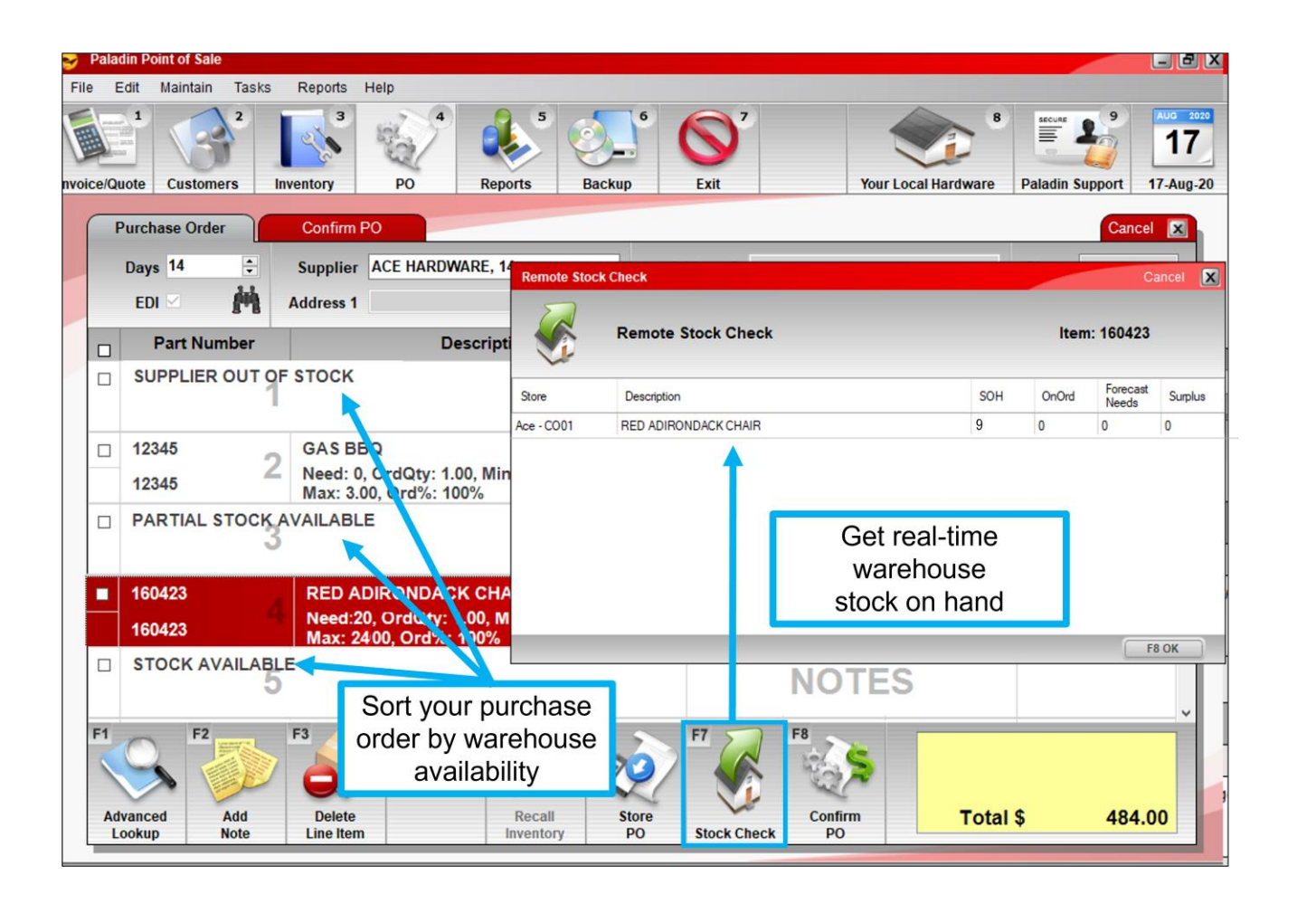

- Get real-time stock on hand at your retail support center (RSC) or regional warehouse.
- Sort your PO by availability.
- Quickly adjust order quantities before you buy.
- Ensures efficient ordering.

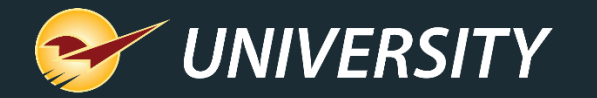

True Value

# Supported suppliers and SOH update rates

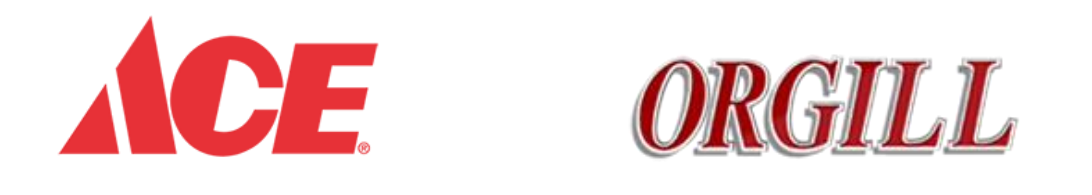

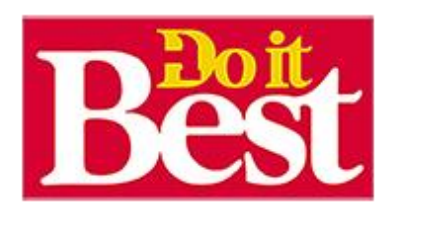

- Ace updates stock-on-hand in realtime.
- True Value updates stock on hand and on-order quantity nightly.
- Do It Best and Orgill Updates hourly in Paladin. Warehouse can take up to three hours to report SOH changes.

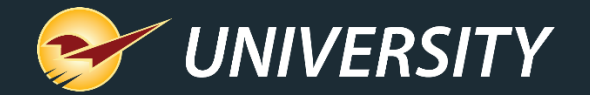

Sort a purchase order by warehouse availability

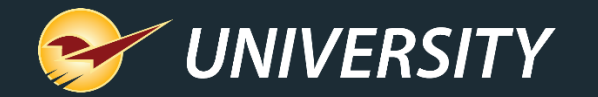

# Sort a PO by warehouse availability

| Palauli Politt of Sale                |                  |              |                    |                    |                       |      |                                              |                                         |                      |
|---------------------------------------|------------------|--------------|--------------------|--------------------|-----------------------|------|----------------------------------------------|-----------------------------------------|----------------------|
| ile Edit Maintain Tasks               | Reports He       | In           |                    |                    |                       |      |                                              |                                         |                      |
|                                       |                  |              | 5                  |                    | <b>S</b> <sup>z</sup> |      |                                              | 8 SECURE                                | 17                   |
| oice/Quote Customers Ir               | nventory         | PO R         | eports             | Backup             | Exit                  |      | Your Local Hardware                          | Paladin Su                              | pport 17-Aug-2       |
| Purchase Order                        | Confirm PO       |              |                    |                    |                       |      |                                              |                                         | Cancel 🔀             |
| Days 14 📫                             | Supplier A       | CE HARDWARE  | , <mark>8</mark> 0 | ~                  | Address 2             |      |                                              | Phone                                   |                      |
| EDI 🧰                                 | Address 1        |              |                    | City               | y/State/Zip           |      |                                              | Fax                                     |                      |
| Recall PO                             |                  |              |                    |                    |                       |      |                                              |                                         | Cancel               |
|                                       |                  |              |                    |                    |                       |      |                                              |                                         |                      |
| • POs                                 | Auto Save        |              |                    |                    |                       |      |                                              |                                         |                      |
|                                       |                  |              |                    |                    |                       |      |                                              |                                         |                      |
| Show                                  | for all supplied | rs           |                    |                    |                       |      |                                              |                                         |                      |
| Show<br>Name                          | for all supplie  | rs           |                    | Memo               |                       |      | Date                                         | ▼ Emp #                                 | Supplier<br>Id       |
| Name                                  | 10:46:49         | outdoor Livi | ng                 | Memo               |                       |      | Date<br>17-Aug-20 10:                        | <ul><li>▼ Emp #</li><li>46 1</li></ul>  | Supplier<br>Id<br>14 |
| Name<br>Ace Order - 17-Aug-20         | 10:46:49         | Outdoor Livi | ng                 | Memo               |                       |      | Date<br>17-Aug-20 10:                        | <ul> <li>Emp #</li> <li>46 1</li> </ul> | Supplier<br>Id<br>14 |
| Ace Order - 17-Aug-20                 | 10:46:49         | Outdoor Livi | ng                 | Memo               |                       |      | Date<br>17-Aug-20 10:                        | ✓ Emp #                                 | Supplier<br>Id<br>14 |
| Ace Order - 17-Aug-20                 | 10:46:49         | Outdoor Livi | ng                 | Memo               |                       |      | Date<br>17-Aug-20 10:                        | ▼ Emp #                                 | Supplier<br>Id<br>14 |
| Name<br>Ace Order - 17-Aug-20         | 10:46:49         | Outdoor Livi | ng                 | Memo               |                       |      | Date<br>17-Aug-20 10:                        | ▼ Emp#<br>46 1                          | Supplier<br>Id<br>14 |
| Ace Order - 17-Aug-20                 | 10:46:49         | Outdoor Livi | ng                 | Memo               |                       |      | Date<br>17-Aug-20 10:                        | ▼ Emp #<br>46 1                         | Supplier<br>Id<br>14 |
| Show<br>Name<br>Ace Order - 17-Aug-20 | 10:46:49         | Outdoor Livi | ng                 | Memo               |                       |      | Date<br>17-Aug-20 10:                        | ▼ Emp#<br>46 1                          | Supplier<br>Id<br>14 |
| Show<br>Name<br>Ace Order - 17-Aug-20 | 10:46:49         | Outdoor Livi | ng                 | Memo<br>F6         |                       |      | Date<br>17-Aug-20 10:<br>✓<br>✓ Supplier Sto | Emp #                                   | Supplier<br>Id<br>14 |
| Show<br>Name<br>Ace Order - 17-Aug-20 | elete            | Outdoor Livi | ng                 | Memo               |                       |      | Date<br>17-Aug-20 10:<br>✓<br>✓ Supplier Sto | Emp #                                   | Supplier<br>Id<br>14 |
| View in Excel De                      | 10:46:49         | Outdoor Livi | ng                 | Memo<br>F6<br>Reca |                       | K PO | Date 17-Aug-20 10:                           | Emp#                                    | Supplier<br>Id<br>14 |

- 1. Open the **PO** module.
- 2. Click **Recall PO** or press F6.
- 3. Highlight a PO for a supported supplier.
- 4. Make sure **Supplier Stock Check** is selected.\*
- 5. Click **Recall** or press F12

\*If you don't want to sort the PO, clear the checkbox.

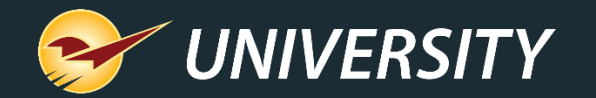

# Sort a PO by warehouse availability

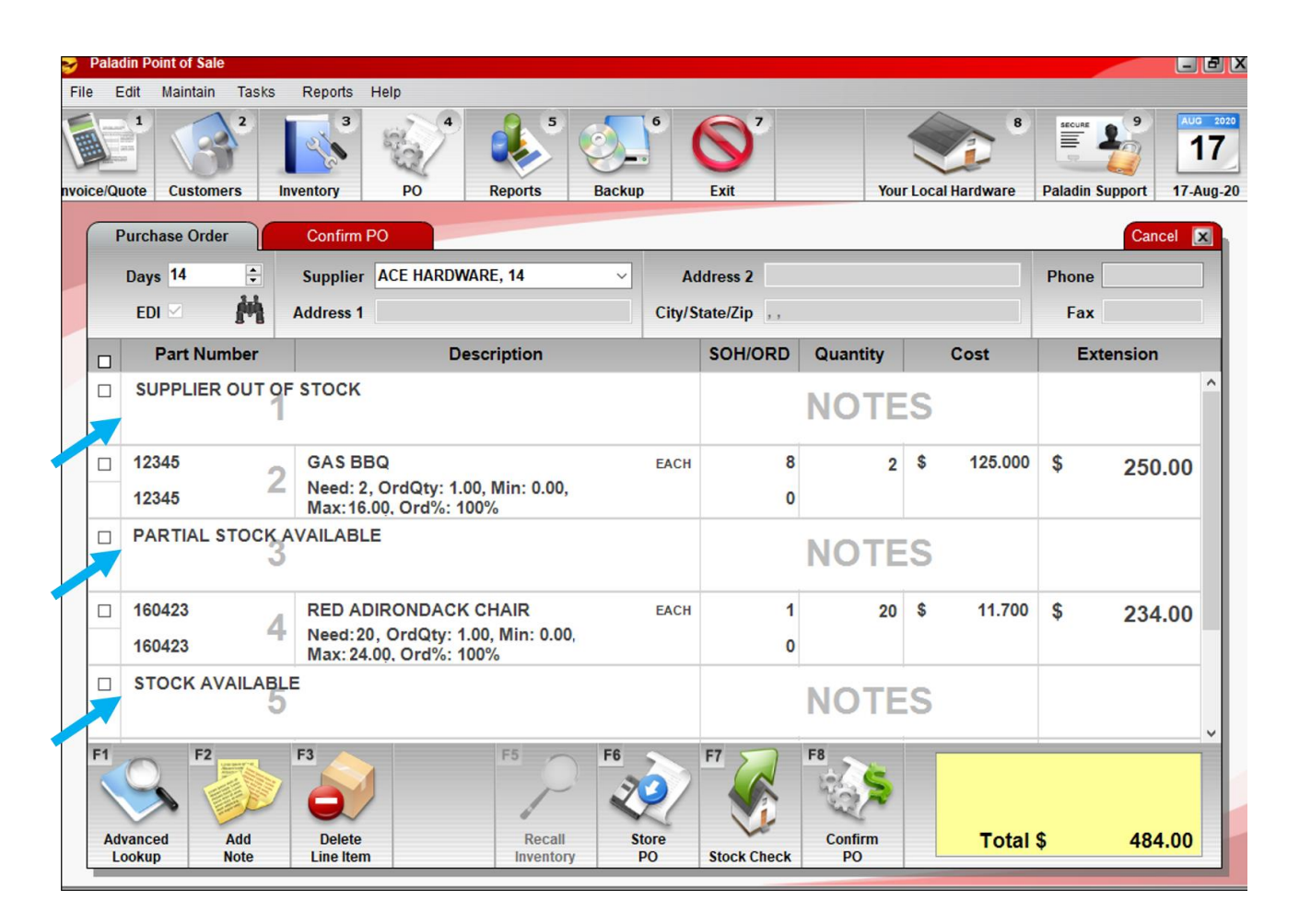

The purchase order will be sorted by availability:

## SUPPLIER OUT OF STOCK: Shows PO items that are not in stock

at the warehouse.

#### • PARTIAL STOCK AVAILABLE:

Shows PO items that are in stock at the warehouse, but there is not enough to cover your current order quantity.

### STOCK AVAILABLE:

Shows PO items that are in stock for your order quantity.

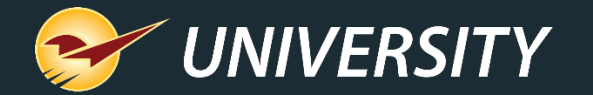

# Search tip

**Tip:** If your PO is lengthy, you can search for availability categories using the binoculars icon in the upper-right of the PO window. Enter the search term "stock".

| F | Purchase Order  | Confirm PO                 |        | Search Purch | ase Order ( | Cancel 🔀  | Cancel 🔀  |
|---|-----------------|----------------------------|--------|--------------|-------------|-----------|-----------|
|   | Days 14 🜩       | Supplier 14 - ACE HARDWARE |        | stock        |             |           | Phone     |
|   | EDI 🗹 📫 🦰       | Address 1                  | City/S |              | F9 I        | Find Next | Fax       |
|   | Part Number     | Description                |        | SOH/ORD      | Quantity    | Cost      | Extension |
|   | PARTIAL STOCK A | VAILABLE                   |        |              | NOTE        | S         | ^         |

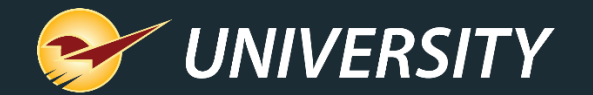

# Introducing Learn more tips

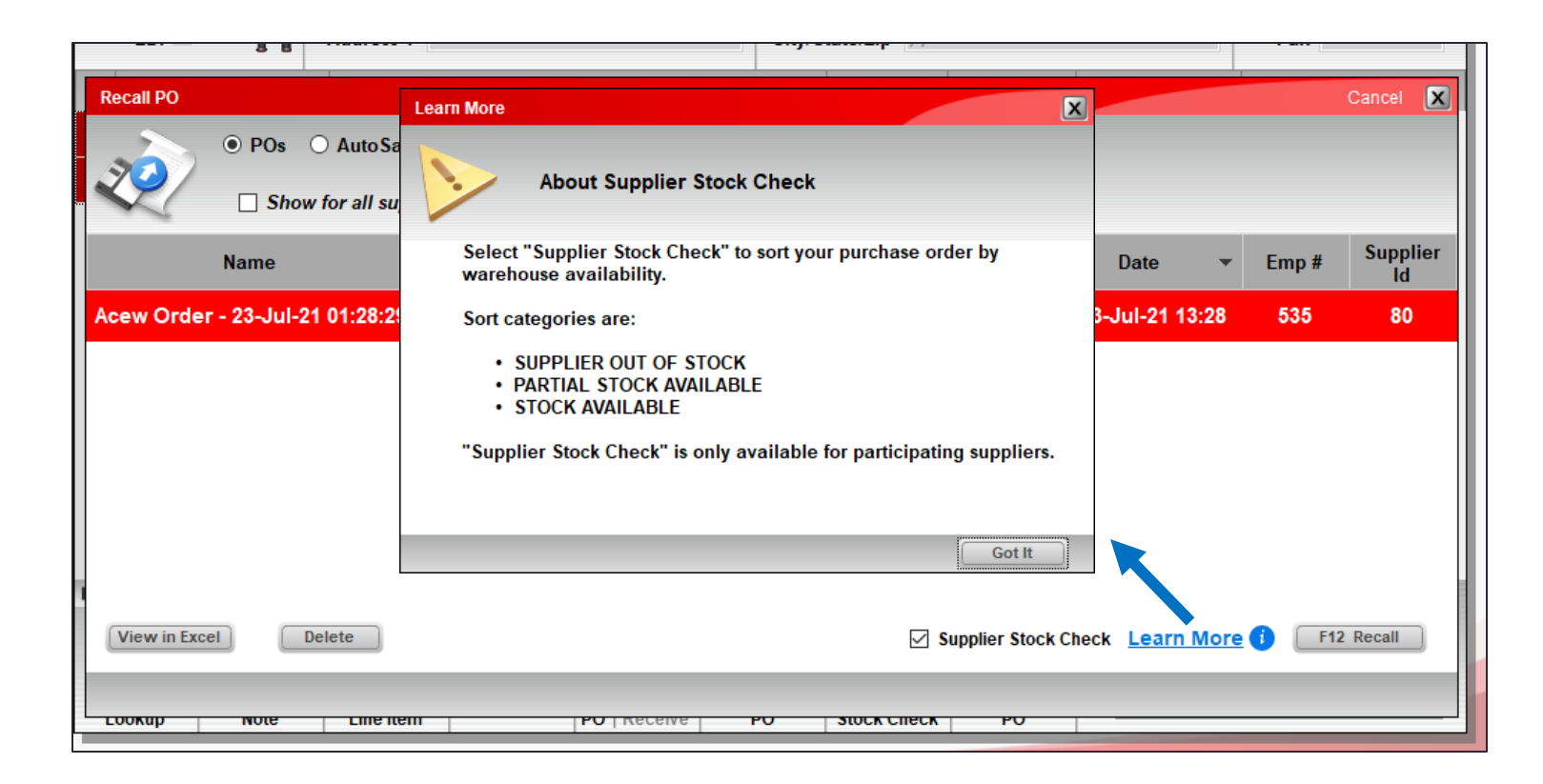

The Learn More link and its icon Provide helpful information about the Supplier Stock Check feature.

Look for more of these helpful links in Paladin in the future.

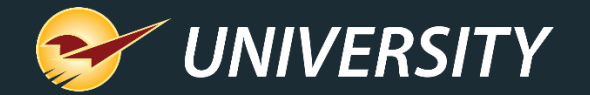

# View warehouse SOH quantity for an item

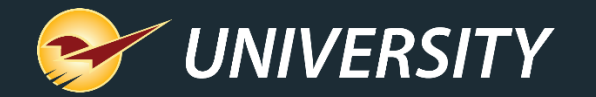

# View warehouse SOH quantity for an item

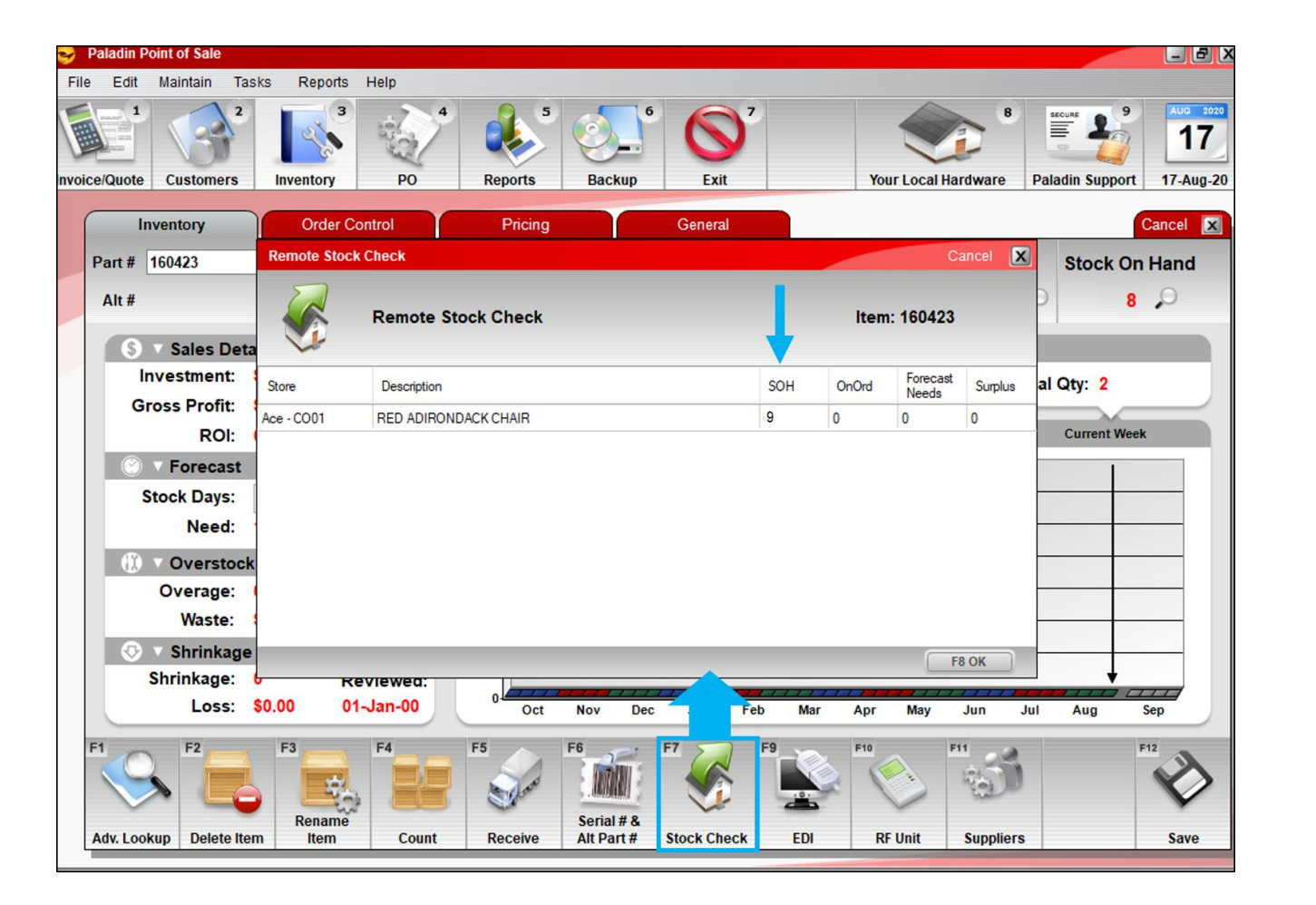

1. In the **Inventory** module, open the item.

#### -or-

- In the **PO** or **Invoice/Quote** modules, select an invoice item.
- 2. Click **Stock Check** or press F7.
- 3. If warehouse SOH is available, it will appear in the **Remote Stock Check** window\*.

\*Only the SOH column is filled in.

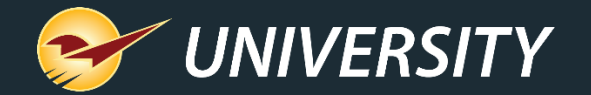

# How to change your RSC or warehouse location

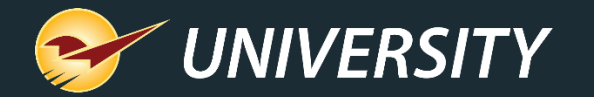

# How to change your RSC or warehouse location

- In most cases, the RSC or warehouse location was selected the first time this feature was used after it was released in 2020.
- To view the selected location, go to File > Setup > Supplier tab and look for selected location in the grayed-out EDI settings for Ace Hardware, Orgill, True Value or Do It Best.
- If you want to change the location, contact Paladin Support.

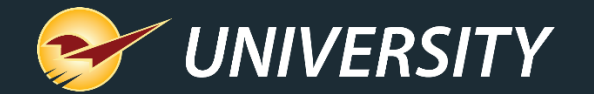

## Learn more

Knowledge Base: <u>How to view supplier warehouse SOH</u>

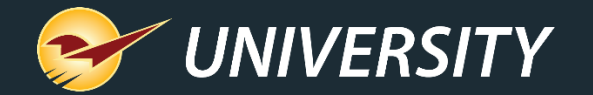

## Next webinar:

# What's New in Paladin: The 2021 Releases

August 24 @ 9am PT

Register: portal.paladinpos.com/webinars

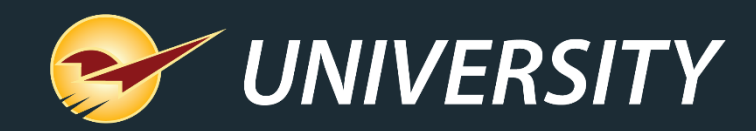

# Check out our Paladin 2021 Release Guides on the Help Portal.

## Expand your Paladin Knowledge:

Stay relevant in retail: paladinpointofsale.com/retailscience

Self help at: portal.paladinpos.com Webinars available at: portal.paladinpos.com/webinars

Follow us for Paladin news and updates:

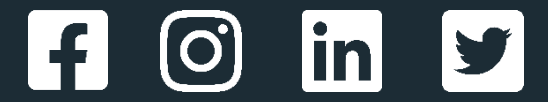